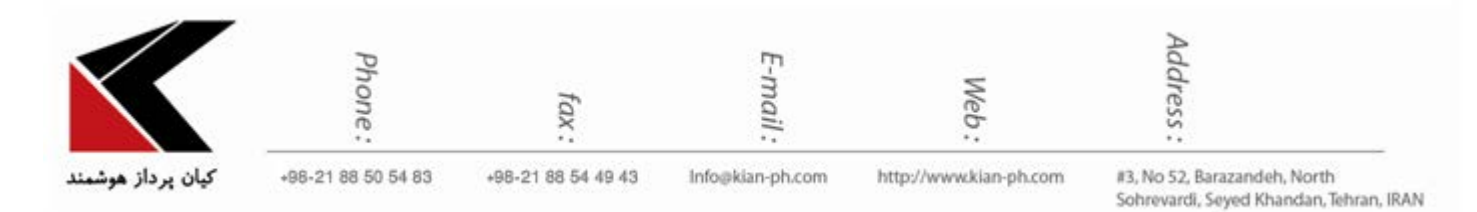

"نحوه ی Watermark کردن عکس ها در فتوشاپ"

جهت Watermark کردن عکس ها در فتوشاپ، ابتدا Pattern مورد نظر خود را که تمایل دارید بر روی عکس نمایش داده شود به روش زیر ایجاد نمایید.

نرم افزار فتوشاپ را باز نمایید و با زدن کلید Ctrl+N و یا انتخاب گزینه ی New از منوی File، فایل جدیدی برای خود ایجاد نمایید.

| P5 rife colt image Layer Type Select rifter 50 | view window | пер              |                |                    |               |        |                       |          |
|------------------------------------------------|-------------|------------------|----------------|--------------------|---------------|--------|-----------------------|----------|
| ▶                                              |             |                  |                |                    |               |        |                       |          |
| »<br>•                                         | New         | _                |                |                    |               | #5     | Histogram Navigator   | >><br>•≡ |
| *<br>5.                                        | Preset      | Name:            | Untitled-1     | ¢                  | ОК            | 1<br>1 | Ø                     |          |
| ~.<br>₩.                                       | The sec     | Size:            | [              |                    | Save Preset   | θ      | Adjustments           | •≡       |
| Ø.                                             |             | Width:           | 300            | Pixels +           | Delete Preset | 1      | Add an adjustment     |          |
| I.                                             |             | Height:          | 300            | Pixels +           |               | A      | E 🖧 🖬 🖏 🖨 🖽           |          |
| 2.<br>1                                        |             | Resolution:      | 72             | Pixels/Inch +      |               | ٩.     |                       |          |
|                                                |             | Color Mode:      | RGB Color \$   | 8 bit \$           |               |        | Layers Channels Paths | =•<br>□  |
| <i>a</i> .                                     | Backgr      | ound Contents:   | Transparent    | ÷ 🔳                | Image Size:   |        |                       |          |
|                                                | Advan       | ced              |                |                    | 263.7K        |        |                       |          |
|                                                |             | Color Profile:   | Working RGB: s | RGB IEC61966-2.1 + |               |        |                       |          |
| ø.                                             | Pixe        | el Aspect Ratio: | Square Pixels  | \$                 |               |        |                       |          |
| Τ.                                             |             |                  |                |                    |               |        |                       |          |
| · · · ·                                        |             |                  |                |                    |               |        |                       |          |
| <b>*</b>                                       |             |                  |                |                    |               |        |                       |          |
| ٩                                              |             |                  |                |                    |               |        |                       |          |
|                                                |             |                  |                |                    |               |        |                       |          |
|                                                |             |                  |                |                    |               |        |                       |          |
|                                                |             |                  |                |                    |               |        |                       |          |

با انجام این کار، پنجره ای به شکل زیر برای شما نمایش داده خواهد شد.

در پنجره ی باز شده با توجه به نیاز خود سایز Pattern مورد نظر خود را تعیین نمایید هم چنین توجه کنید که حتما Background Contents بر روی Transparent قرار داشته باشد. در آخر بر روی ok کلیک نمایید تا فایل جدید ایجاد گردد.

پس از آن مطابق شکل زیر، متن خود را بر روی این لایه بنویسید.

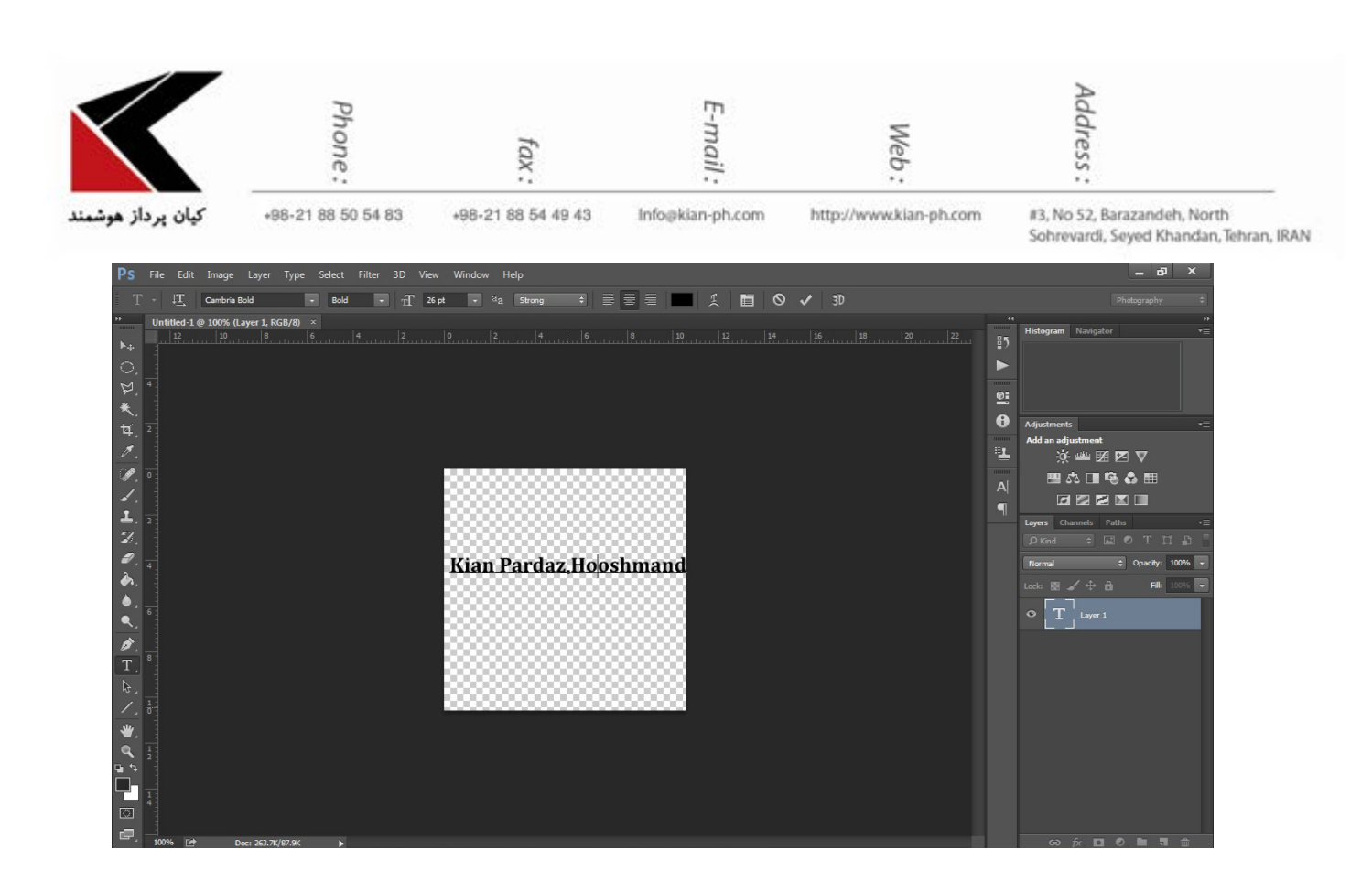

می توانید پس از وارد کردن متن مورد نظر خود با زدن دکمه های Ctrl+T متن خود را کج و یا جا به جا نمایید.

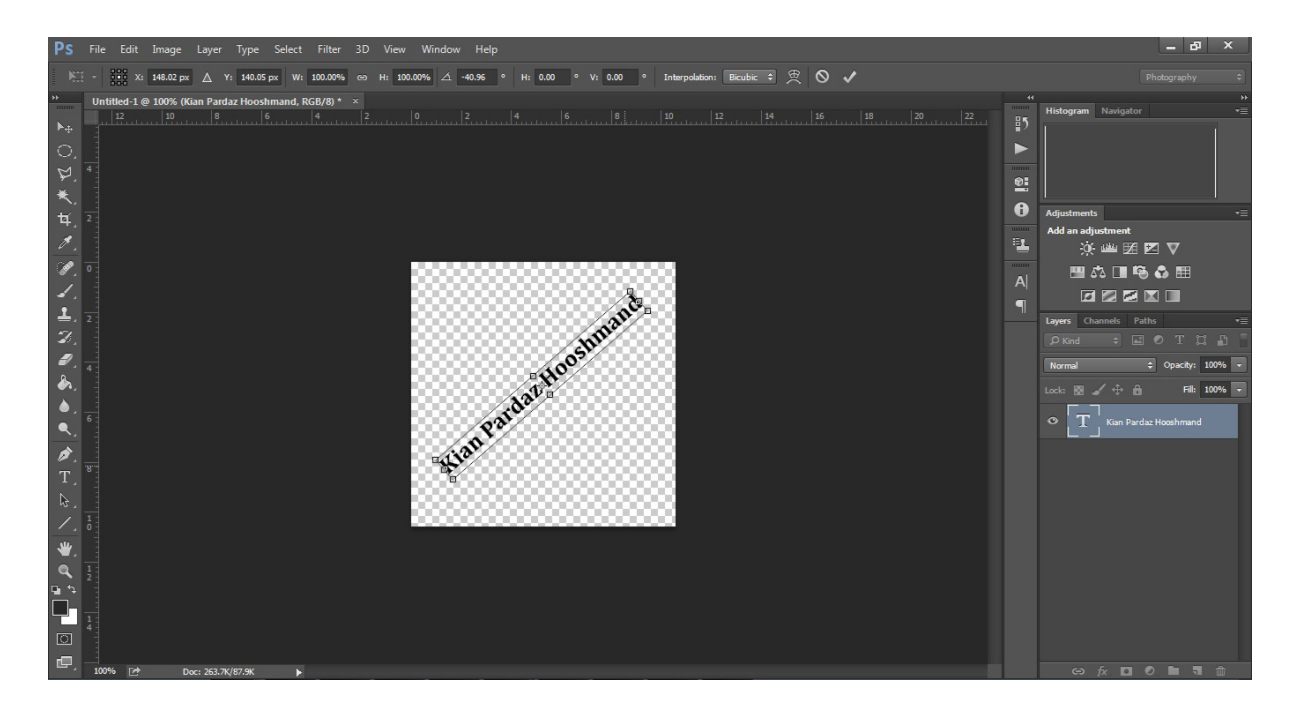

همچنین می توانید عکس مورد نظر خود را بر روی این لایه darg نمایید و همانند متن، محل قرار گیری آن را تنظیم کنید.

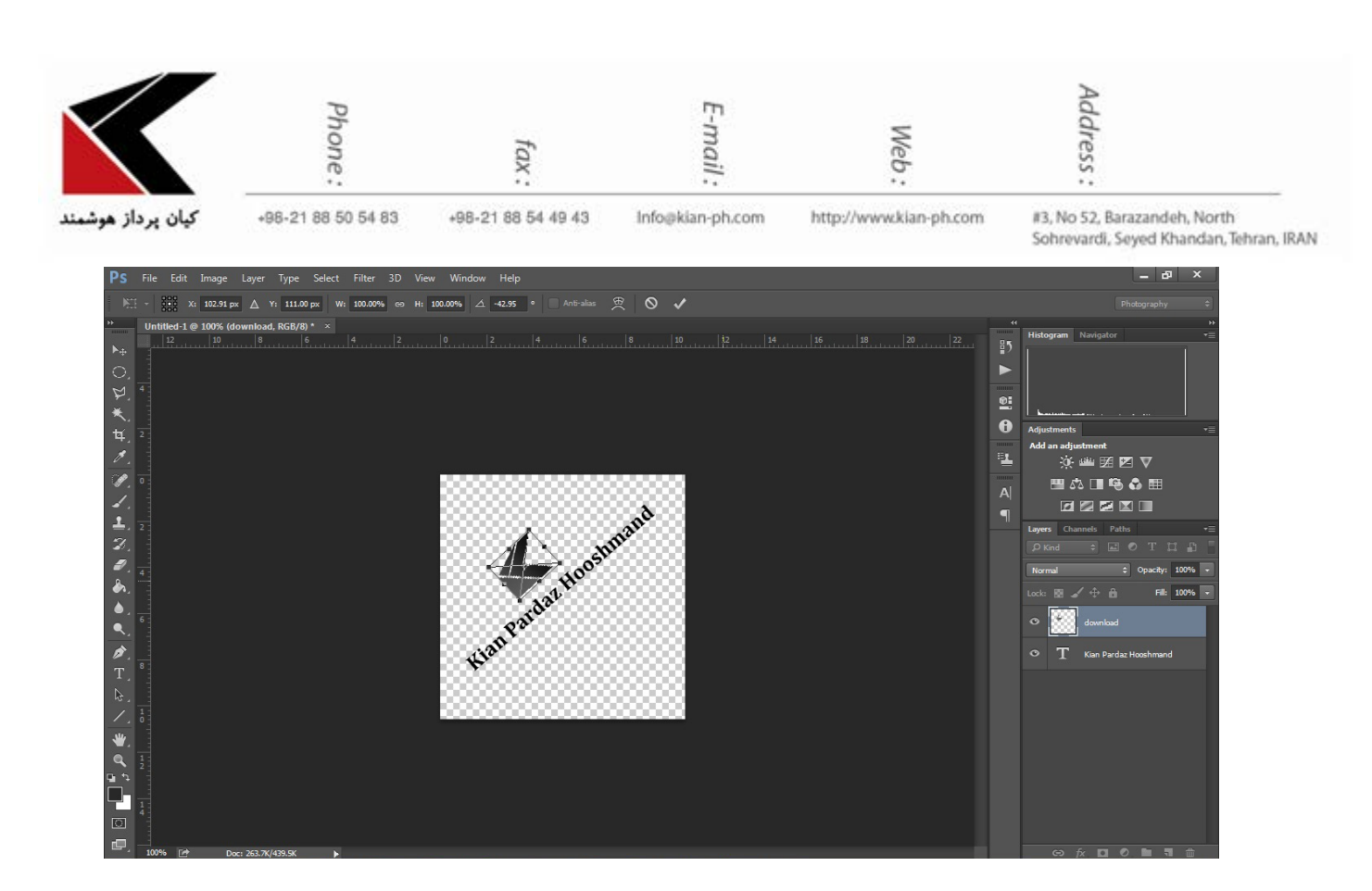

پس از آن در منوی Define Pattern ،Edit را انتخاب نمایید

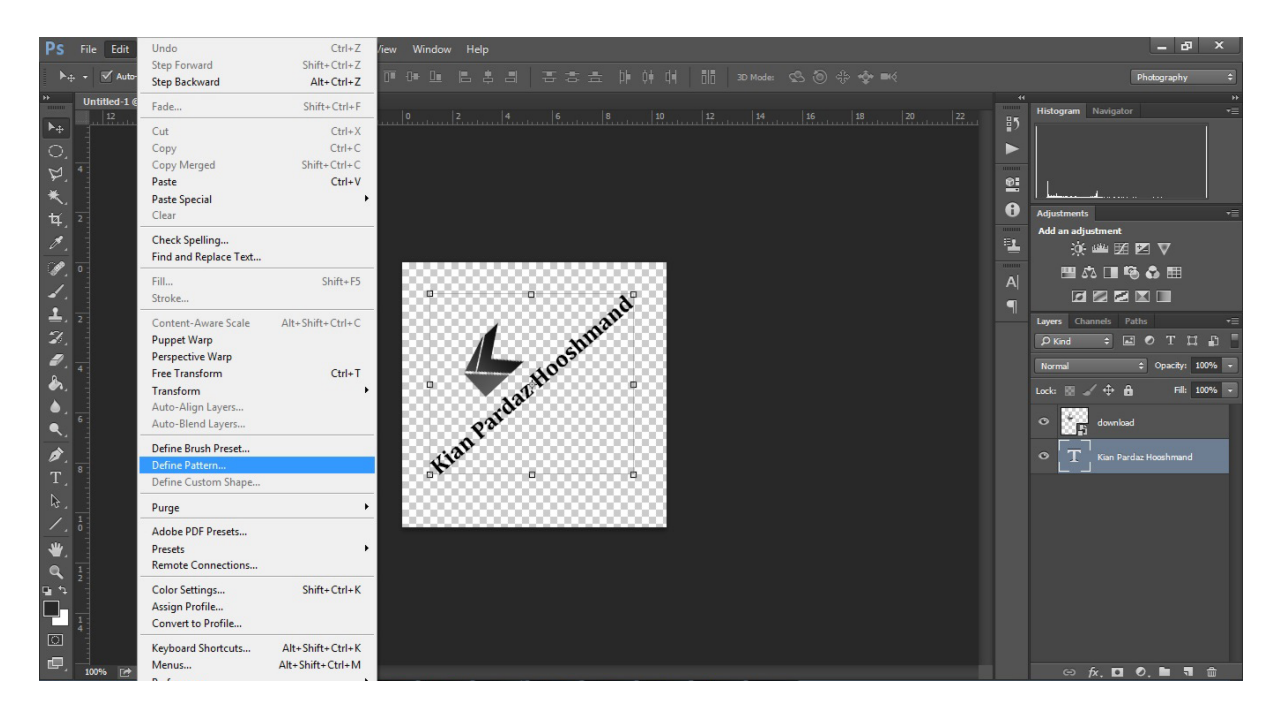

در پنجره ی باز شده نام مناسبی برای Pattern خود وارد نمایید.

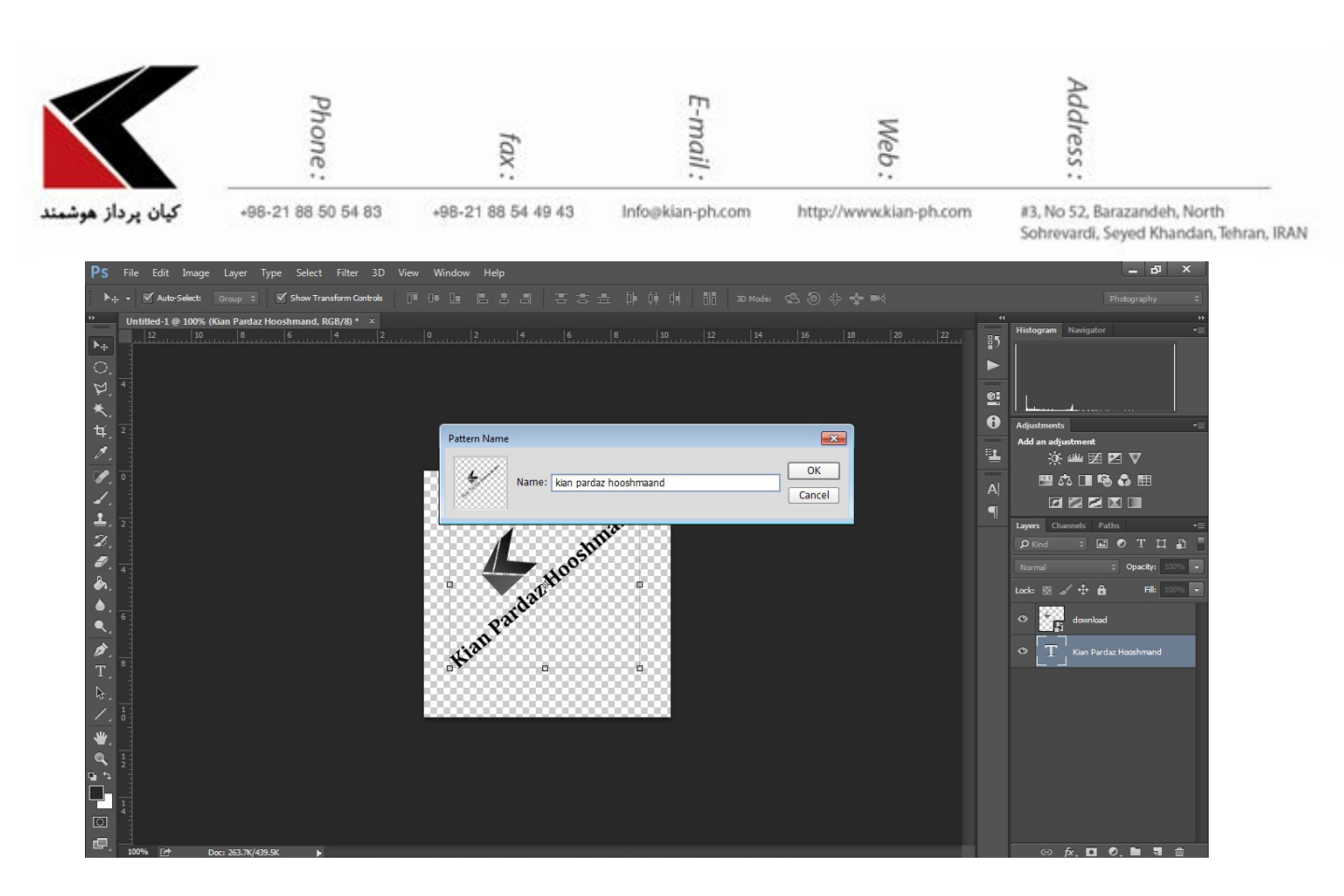

به این ترتیب شما Pattern خود را ایجاد کرده اید حال برای استفاده از این Pattern، عکسی که تمایل به watermark کردن آن را دارید در فتوشاپ باز نمایید

با زدن Ctrl+Shift+N و یا انتخاب گزینه ی New Layer در منوی Layer یک لایه ی جدید بر روی عکس خود ایجاد نمایید.

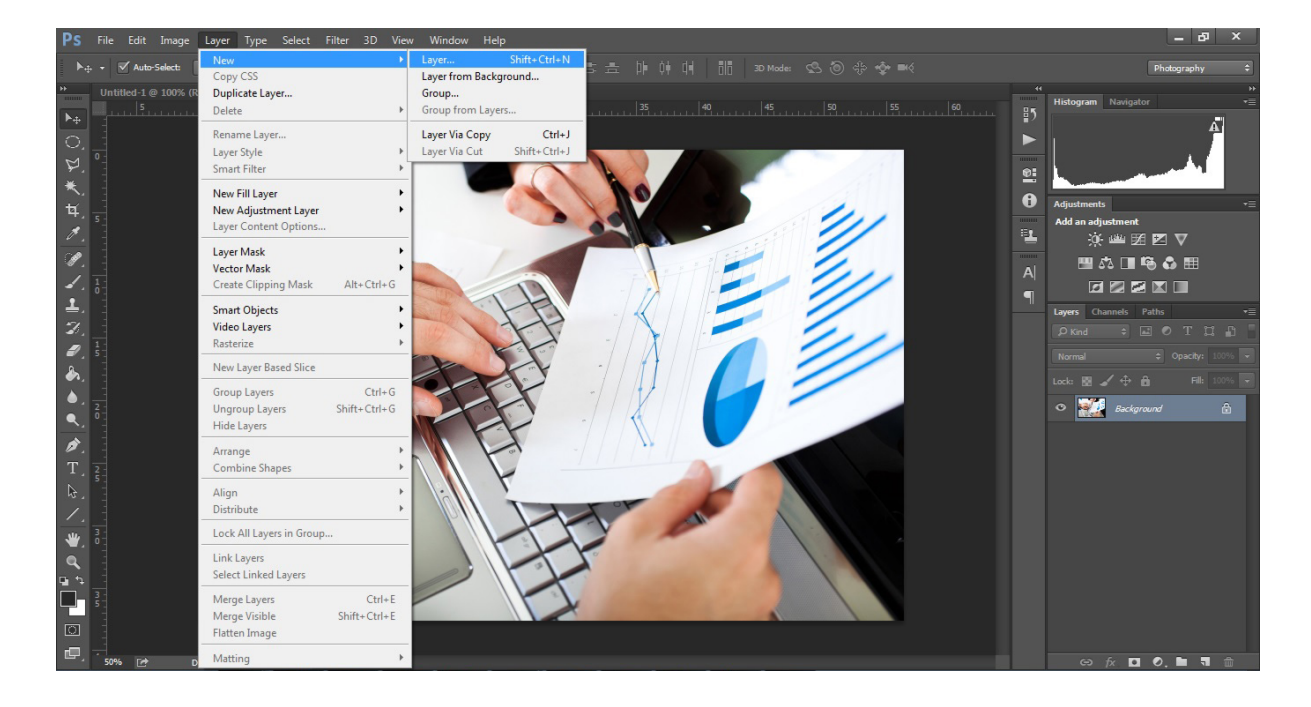

Network - Wireless - Software - Hardware - Multimedia - Web Design - Vpn Network - Network Design - Network Security

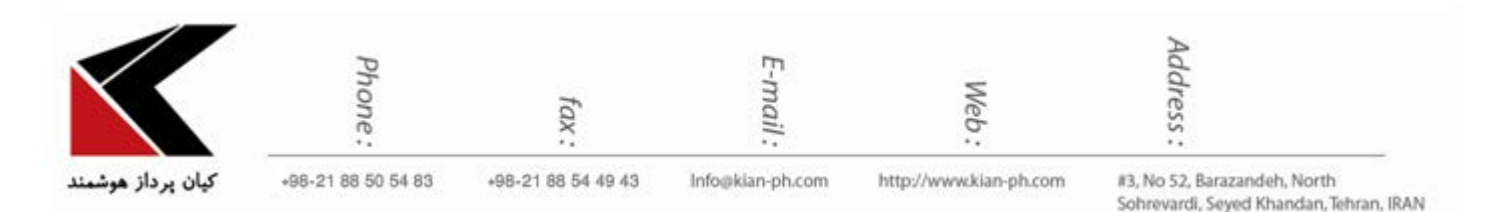

## لایه ای که تازه آن را ایجاد نموده اید را Select کرده و در منوی Edit گزینه ی Fill را انتخاب نمایید.

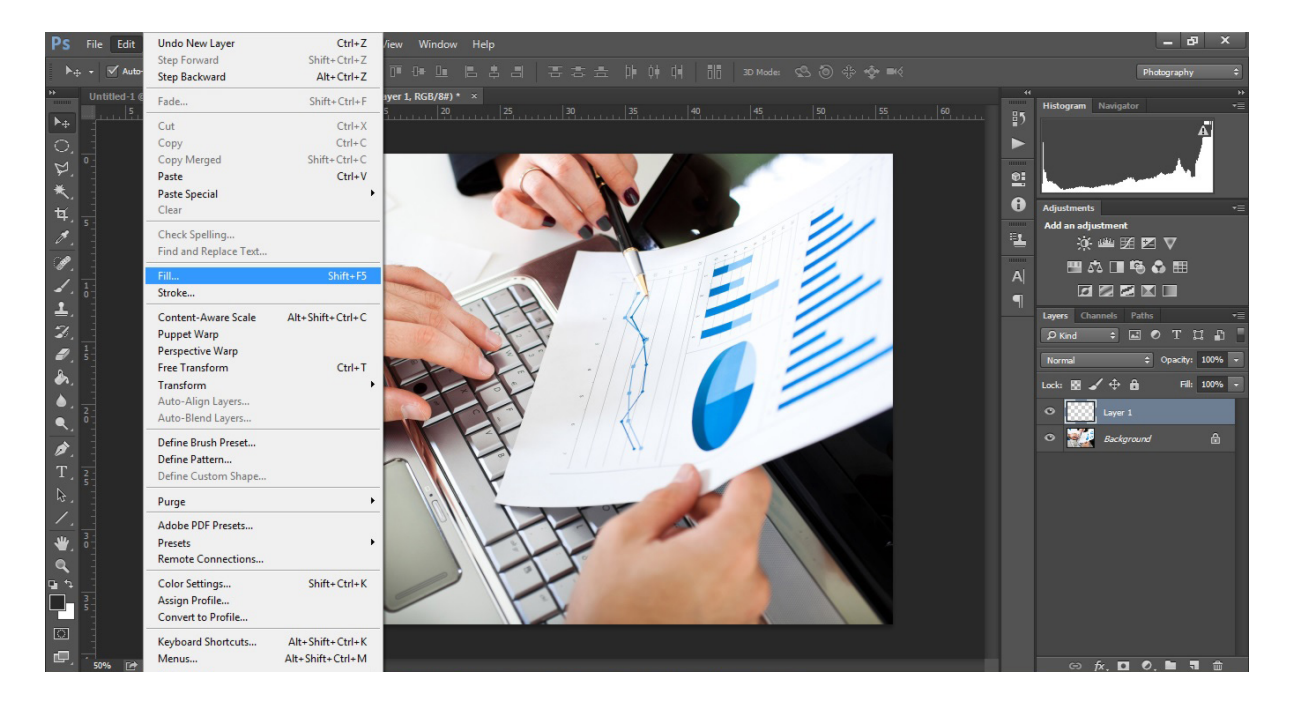

## در پنجره ی باز شده Patternی که ایجاد کرده اید را انتخاب نمایید و بر روی ok کلیک نمایید.

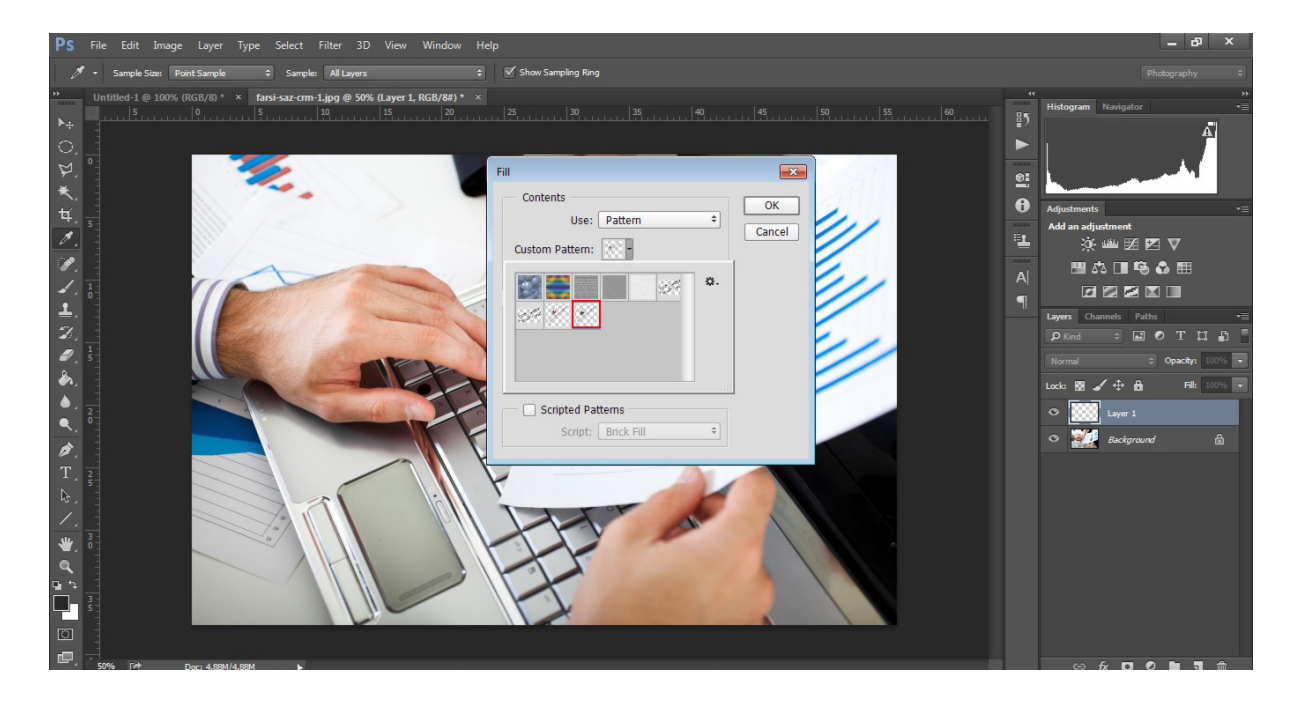

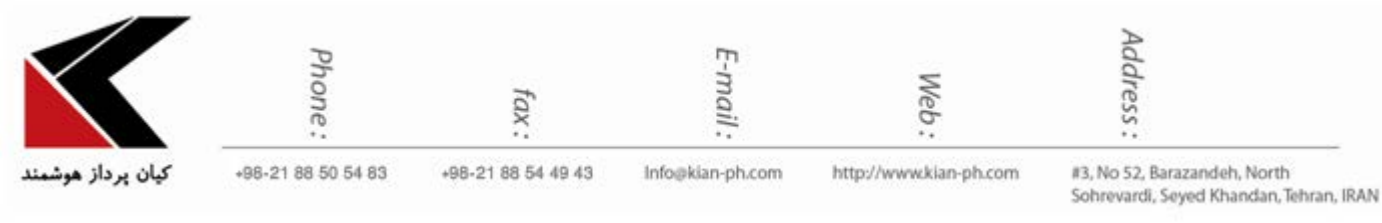

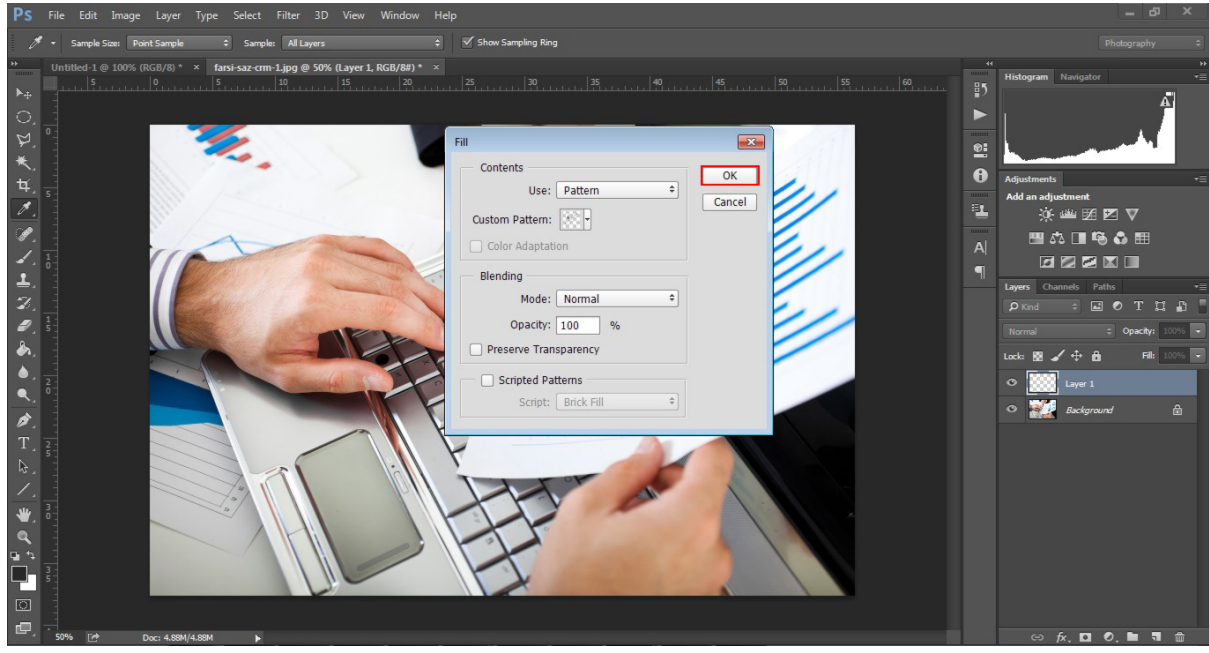

حال طبق شکل زیر، لایه ی ذکر شده را Select نمایید Mode آن را Overlay انتخاب کرده و بسته به تمایل خود Opacity لایه را کم و زیاد نمایید.

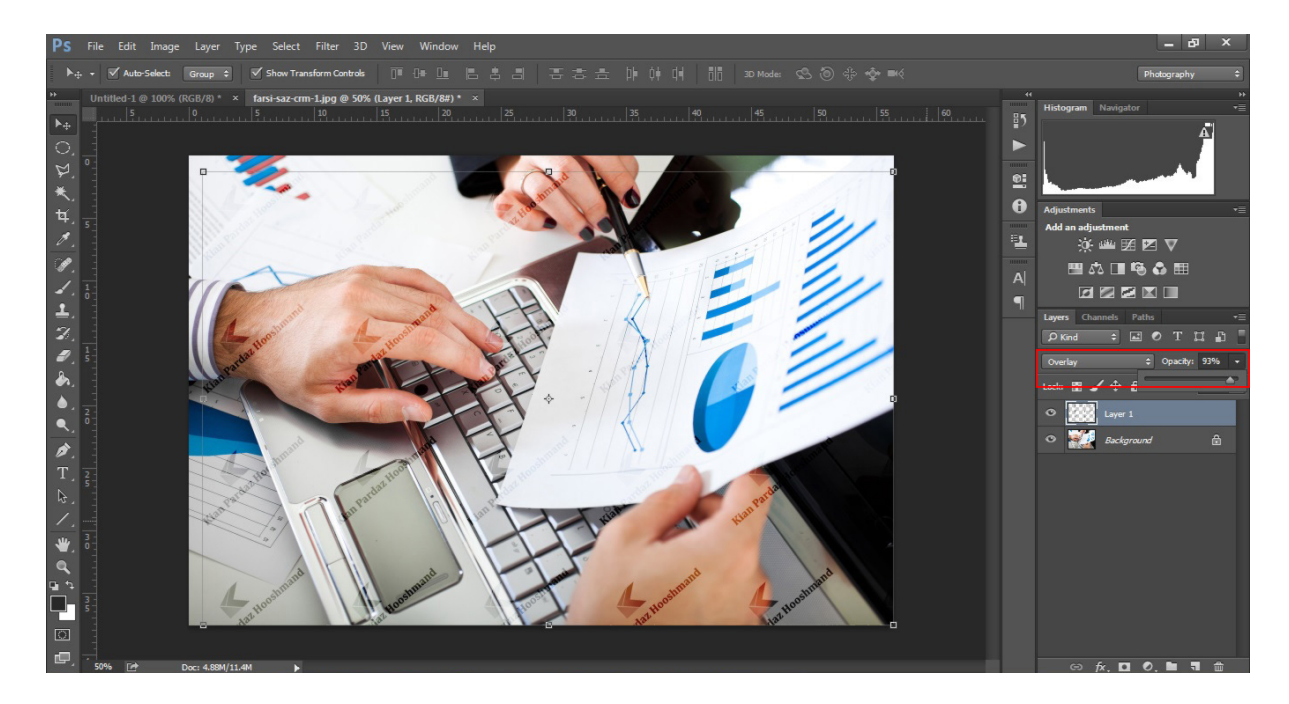

در آخر در منوی File، گزینه ی Save for Web را انتخاب نمایید و یا دکمه های Ctrl+Shift+Alt+S را بزنید.

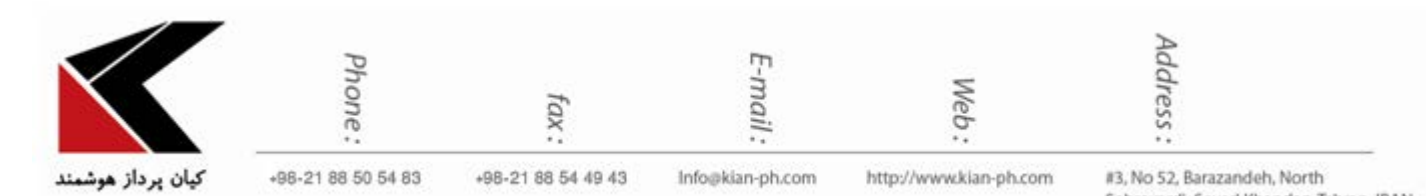

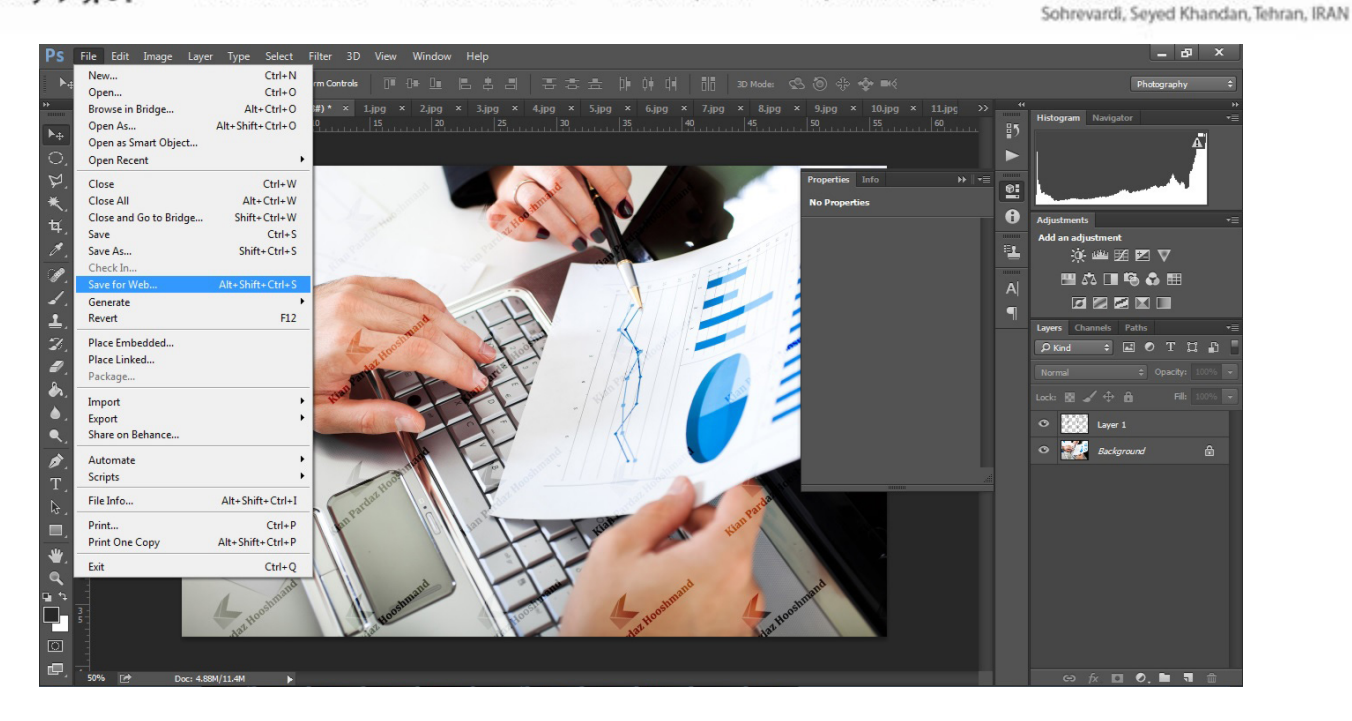

بدین ترتیب پنجره ای باز می شود همانند تصویر زیر عکس را در حالت Very High ،jpg انتخاب کرده و آن را ذخیره نمایید.

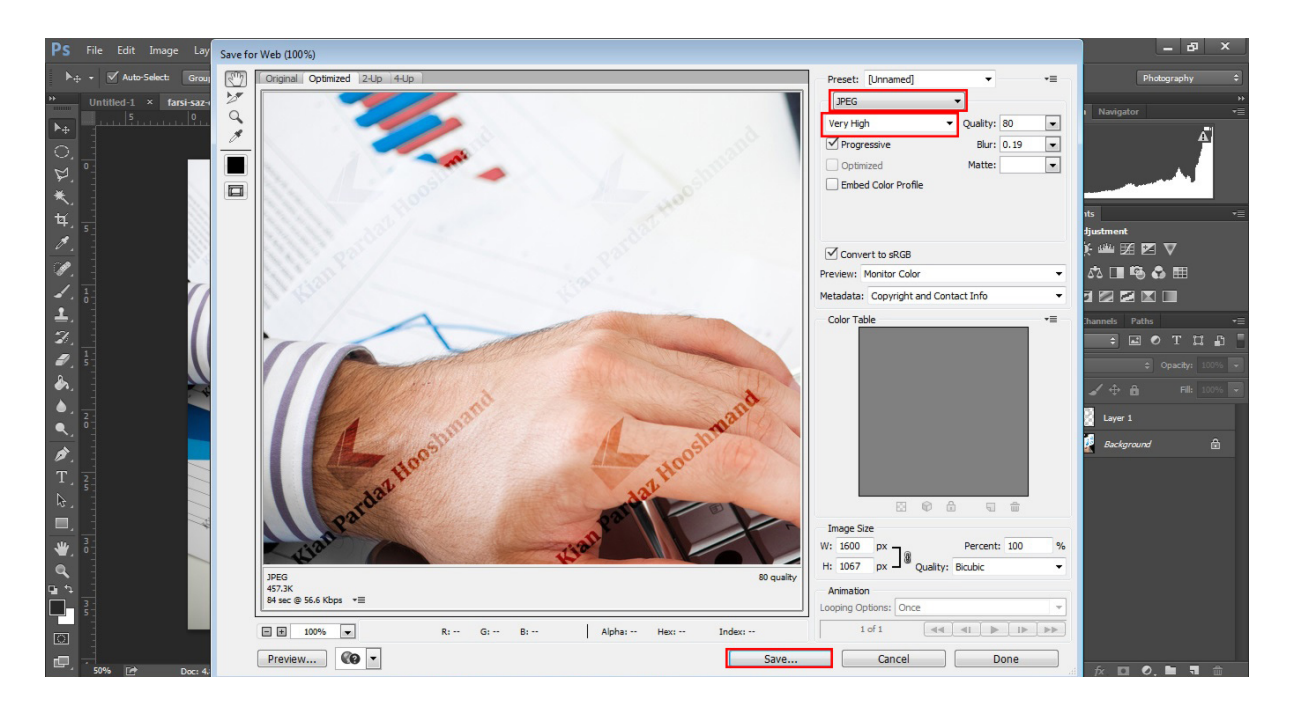